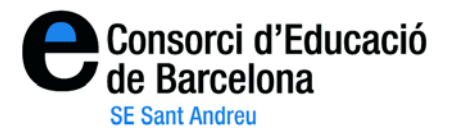

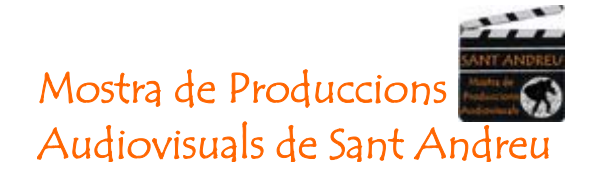

## "Instruccions per pujar vídeos al programa Vimeo"

1- Aneu al web <u>http://www.vimeo.com/</u>. En primer lloc us heu d'identificar clicant a on diu "**Log in**" de la part negre de la pantalla.

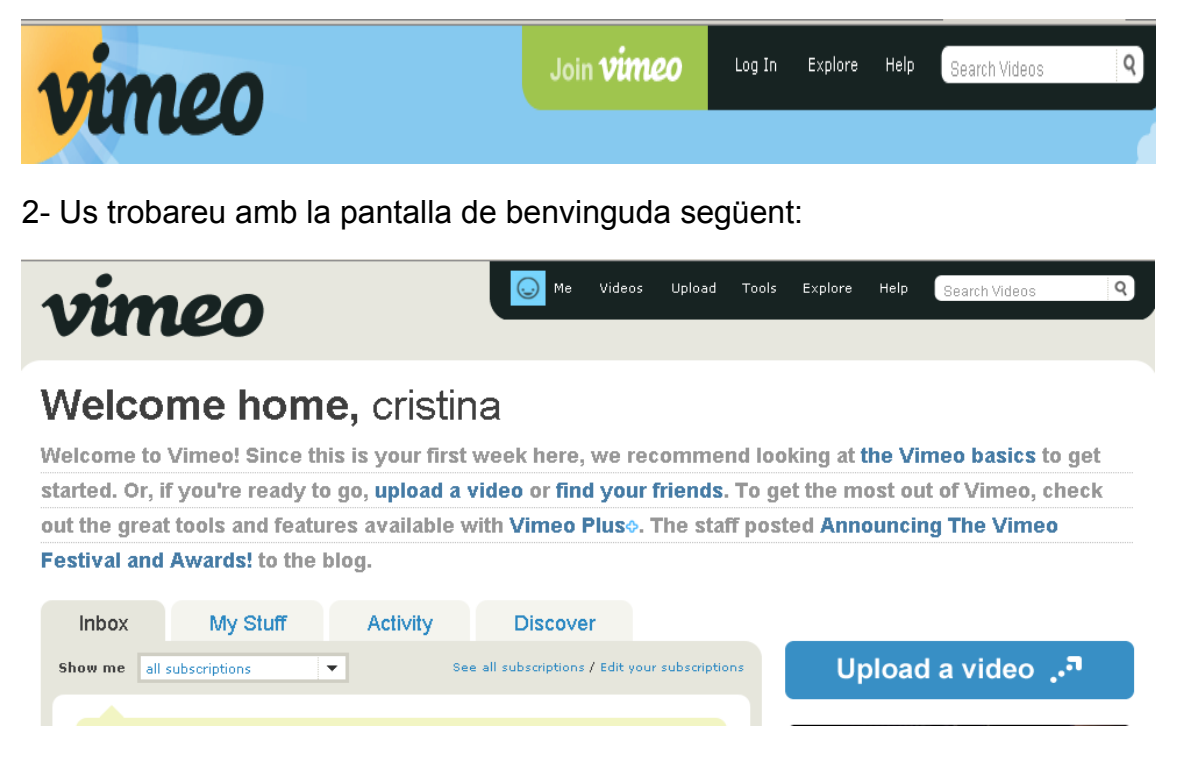

3- Per pujar qualsevol vídeo, haureu d'anar a l'apartat "Upload a video" prement el botó blau on diu "**Upload a video**".

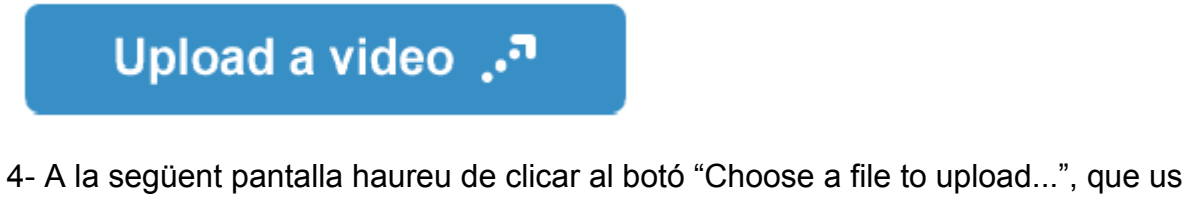

4- A la següent pantalla haureu de clicar al botó "Choose a file to upload...", que us portarà al vostre sistema d'arxius on podreu escollir el vídeo que voleu pujar al web.

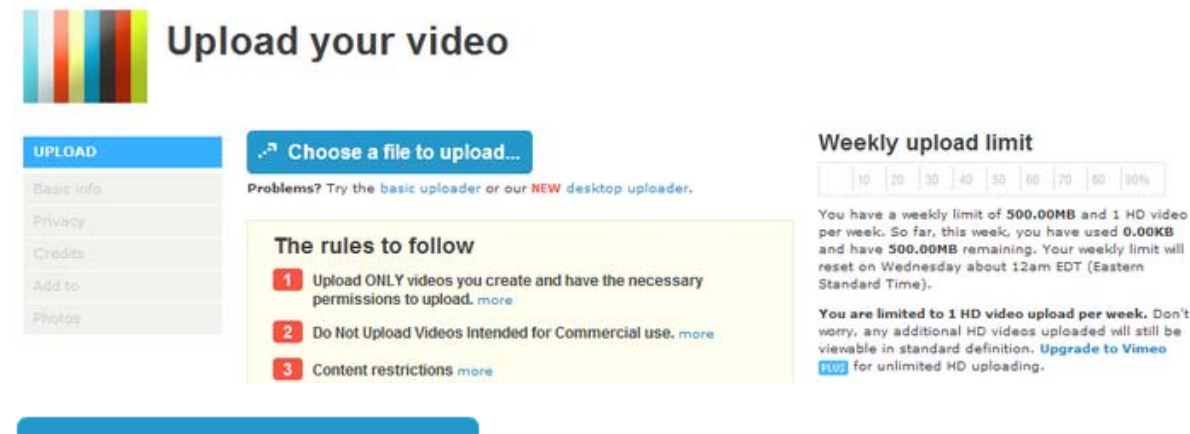

• Choose a file to upload...

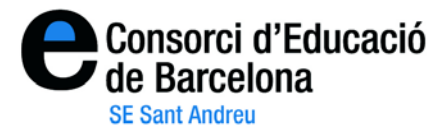

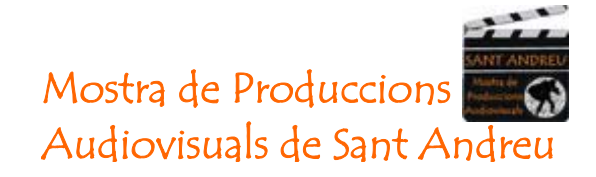

5- Un cop pujat el vídeo, podeu donar-li un títol i/o una descripció. Després heu de clicar a "**Finished uploading! Go to video**", on convertiran "OnLine" el video per a que pugui ser visualitzat.

Penseu que aquesta operació pot trigar uns quants minuts, o unes quantes hores, tot depèn de la mida del vídeo. Un cop el vídeo hagi estat convertit, us enviaran un correu electrònic al compte de correu.

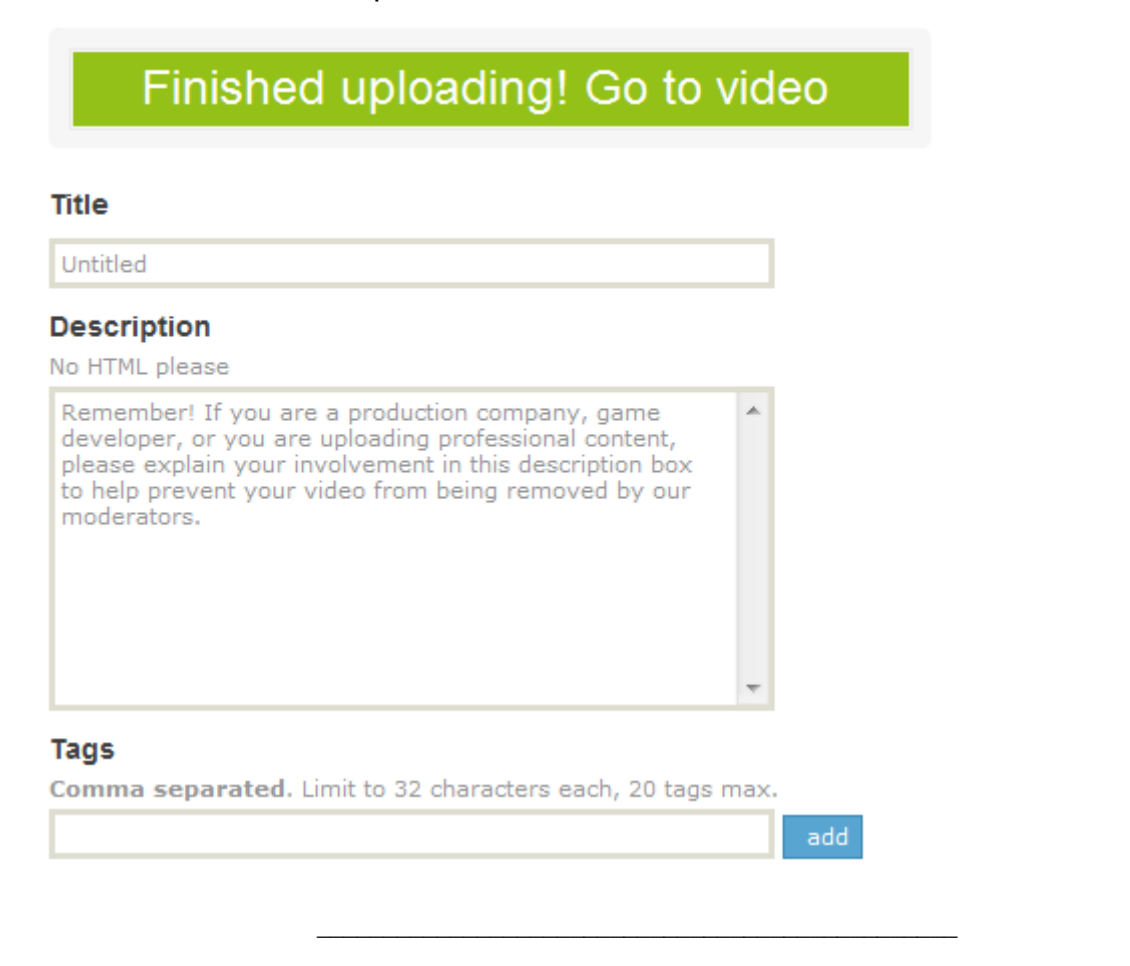

6- Un cop us avisi que el vídeo està "pujat", si feu el procés d'identificació podeu accedir als vostres vídeos, a través del menú **Videos**, on diu "**My videos".** 

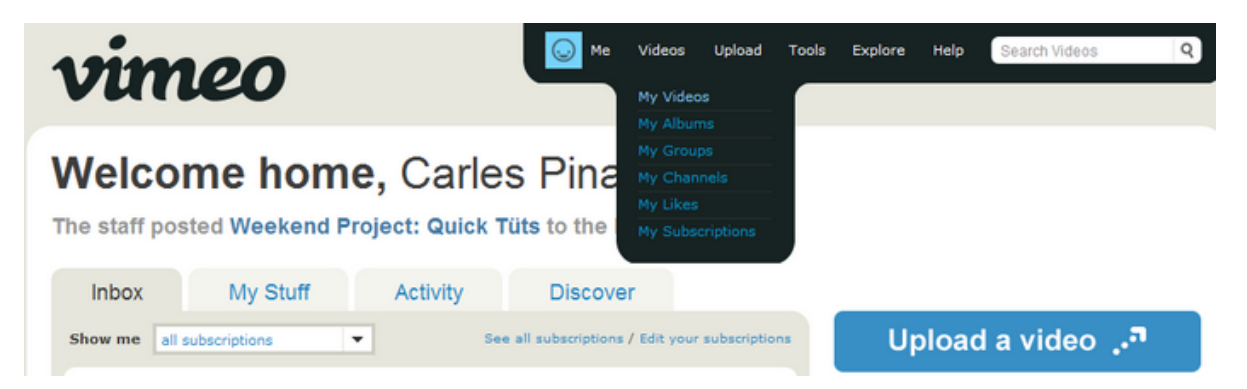